# 日本教育経営学会「マイページ」を通じた会費のお支払い方法

## <1> 会員専用の「マイページ」にログインしてください。

【日本教育経営学会「マイページ」URL】https://c3.members-support.jp/jasea/ ※日本教育経営学会の Web サイト(http://jasea.jp/)にもバナー等を貼っておりますので、

そちらから「マイページ」に移動することもできます。

「マイページ」にログインする際には、ログイン ID (会員番号) とパスワードの入力が必要となりま す。パスワードを忘れた場合は、「マイページ」のログイン画面に、「パスワードを忘れた方はこちら」(ロ グイン ID とパスワードの入力欄の下) という項目がございますので、そちらからパスワードを再設定し てください。また、ログイン ID (会員番号) が不明な場合は、「新規ユーザー登録」をするのではなく、 学会事務局までメールにてお問い合わせください。

#### <2> メニュー内の「会費支払い」から、会費のお支払い方法を選択してください。

お支払い方法には、「都度支払い」(コンビニ決済、ペイジー決済、クレジットカード決済)、「クレジッ トカード継続支払い」、「PayPal 継続支払い」、「自動引落」がございます。

「都度支払い」は年度ごとにその都度情報を入力して会費をお支払いいただく方法で、コンビニ決済、 ペイジー決済、クレジットカード決済の3種類から選択することができます。「継続支払い」は一度情報 をご登録いただければ新しい年度にも自動的に会費のお支払いがなされる方法で、クレジットカードもし くは PayPal を選択することができます(PayPal の場合は、登録日の翌月1日にお引き落としとなりま <u>すので、お引き落としまでに最大1ケ月ほどかかります</u>)。「自動引落」は、ご希望の銀行口座から年度ご とに自動的に会費をお引き落としする方法で、書面でのお申し込みが必要となります(お申し込み後のお 引き落としとなりますので、お引き落としまでお時間がかかります)。

なお、「マイページ」から領収証を発行できるお支払い方法は、「都度支払い」のクレジットカード決済、 「継続支払い」のクレジットカードおよび PayPal です(その他のお支払い方法における領収証につきま しては、2020年2月発行の「学会ニュース第2号」をご覧ください)。

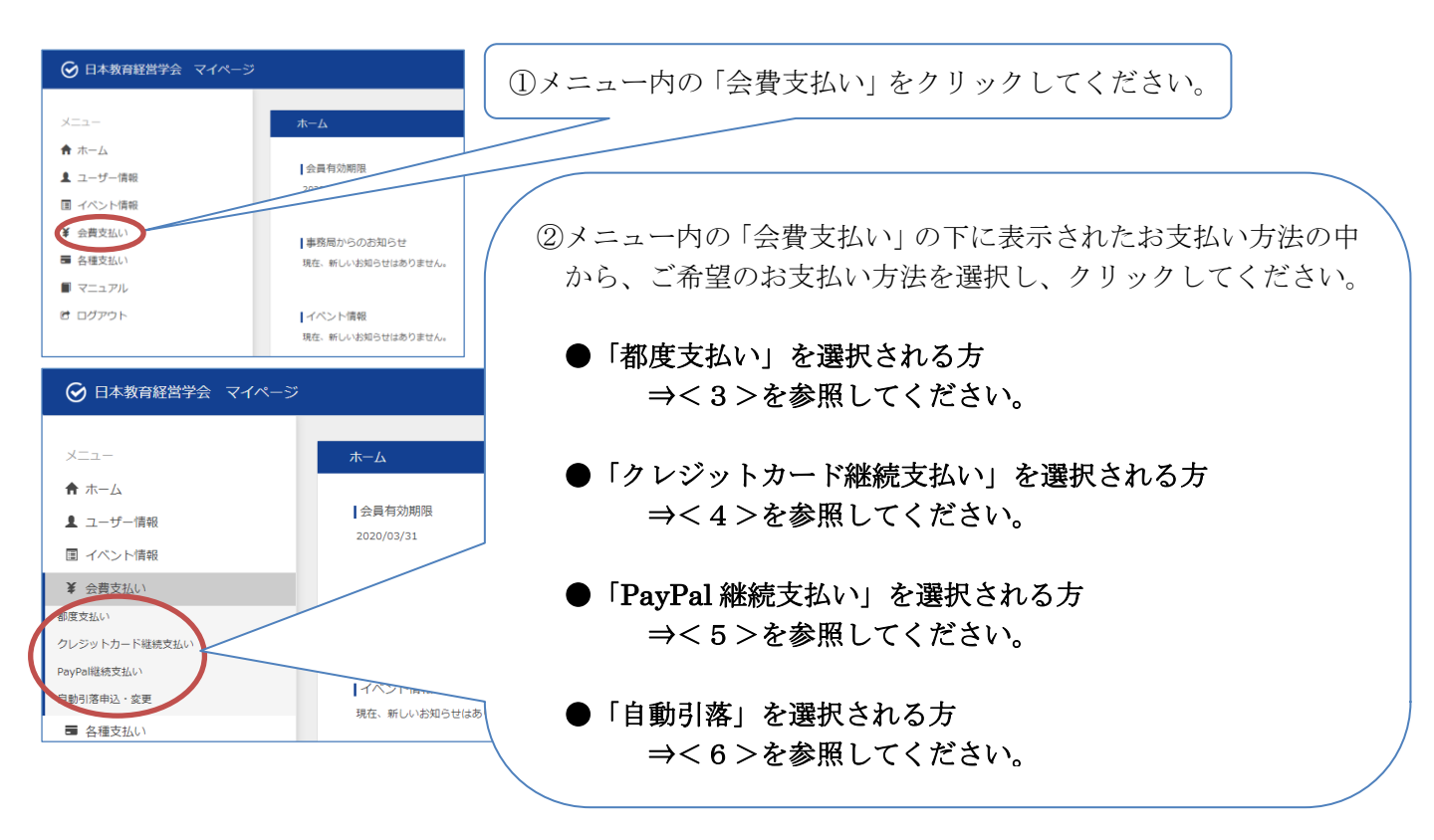

<3>「都度支払い」選択される方(「都度支払い」をクリックされた場合)

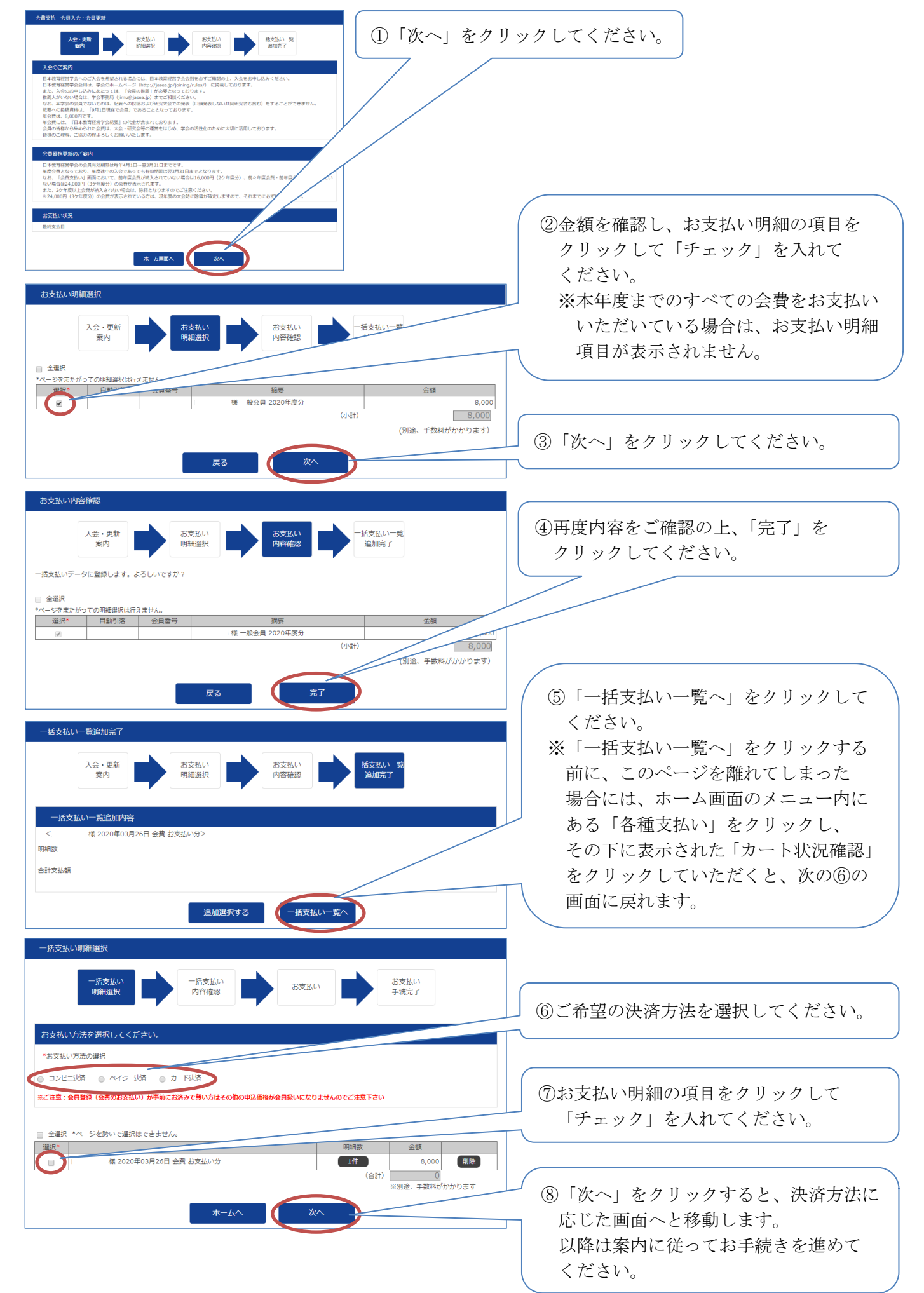

<4>「クレジット継続支払い」を選択される方(「クレジット継続支払い」をクリックされた場合)

| ノート総元公司と立                                                                                                    |                                                      |
|----------------------------------------------------------------------------------------------------|------------------------------------------------------|
| カード総統設定       会理球%       一総会員       変列     様 牛会貴 お交払い       クロ     (単常年)                                                                                                    | <ul> <li>①「新規登録・変更」を選択して</li> <li>ください。</li> </ul>   |
| 金融 0326 円 (年数時1330月回位)<br>クレジットカード利用: ● 新成量論: 3330 回 母は                                                                                                    |                                                      |
| ○お用方法     「クレジットカード未発音の方】     「クレジットカード未発音の方】     「クレジットカード利用」を「削減登録・変更」にチェックし「次へ」ボタンを押し、「カード登録画面」へお違みください。     「クレジットカード利用」を「削減登録・変更」にチェックし「次へ」ボタンを押し、「カード満集画面」へお違みください。     「クレジットカード利用」を「削減登録・変更」にチェックし「次へ」ボタンを押し、「カード満集画面」へお違みください。                                                             | ②「次へ」をクリックしてください。                                    |
| 【利用停止をご募集の方】<br>クレジットカードを整掃済みの方でカード継続会員支払をご希望されない方は「クレジットカード利用」を「停止」にチェックし「次へ」ボタンを押し、内容をご確認の                                                                                                    | 上、 設定状況を「確定」してください                                   |
| <b>R</b> 3 <b>X</b> ^ 1                                                                                                    |                                                      |
| カード継続会費支払                                                                                                    |                                                      |
| 利用設定確認・カード登録画面                                                                                                    |                                                      |
| 会員様別<br>通用 様 年会員 お交払い<br>全額 8336 円 (学取料・336円音(D))<br>クレジットカード利用 ※ 新規整体 全夏 ◎ 学は                                                                                                    |                                                      |
| ご利用方法                                                                                                    |                                                      |
| <ul> <li>【クレジットカード未費目的方】<br/>「クレジットカード利用】を「採用装飾・支更」にチェックし「次へ」ボタンを押し、「カード装飾画面」へお進みください。</li> <li>【クレジットカードの支充をご希望の方】<br/>「クレジットカード利用」を「採用装飾・支更」にチェックし「次へ」ボタンを押し、「カード構築画面」へお進みください。</li> <li>【甲間申止在ご考望の方】<br/>グレジットカードを登録所かの方でカード磁動負責点をご希望されない方は「グレジットカード利用」を「停止」にチェックし「次へ」ボタンを押し、内容をご確認の」</li> </ul> | 。 ##### F##J LT<<ださい。<br>③「カード登録画面へ」をクリック<br>してください。 |
| 戻る カード登録画画へ                                                                                                    |                                                      |
| シクミネット 登録カードの変更<br>ショッビングサイトになる                                                                                                    |                                                      |
| 新しく登録するカードの構築をご記入ください。<br>1 お客様情報 ④                                                                                                    | レジットカードの情報を登録してください。                                 |
| 会目D<br>む名前 様                                                                                                    |                                                      |
| カード差明します       カード差明       海湖開(MM/YY)       白1・月20・月       方・そ考え       ジード差明       (この内容を保存)                                                                                                    | この内容を保存」をクリックしてください。<br>降は案内に従ってお手続きを進めてください。        |

<5>「PayPal 継続支払い」を選択される方(「PayPal 継続支払い」をクリックされた場合)

| PayPal組代会費支払                                                                                                    |                           |
|----------------------------------------------------------------------------------------------------|---------------------------|
| アモリアロ経済設定                                                                                                    | ※得口の羽日1口にや引き抜しししなりますので    |
| 会員構想 一般会員 平                                                                                                    | ① 塚日の笠月1日にわりさ格としとなりまりので、  |
| 26年 修 92世 02340-5<br>空秋 6312 円(平都県:312世会の)                                                                                                    | お引き落としまでに最大1ケ月ほどかかります。    |
| Poylallaterising #Diktr.PoylaDiktGot(CE).                                                                                                    |                           |
| Parfalles - SR Parfal                                                                                                    | ┃ ※ご入会時の会費納入にご利用の場合は、引き落と |
| 788572                                                                                                    |                           |
| C199/34 (PayPak\$2807) (PayPak\$2807) (PayPak\$2807)                                                                                                    | し日が人会日となりますので、こ汪意くたさい。    |
| Physical 単純に「Physical Relation (Relation (Relation (Relation))」の目的では、「Relation (Relation)」の目的では、<br>(Relation (Relation))                                                                   |                           |
| 「国外の皆様・発見」の「国外は」ボウンを押し、発見したい時外的2ケカントで発展(管理部項)へが終みください。<br>「国外の皆様形と「国外の細胞会性を見利用」の「利用する」とチェックし、「派へ」ボウンを作し、内容をご嘱託の」、協定状況を「確定」してください。                                                           |                           |
| (#####141-0##001)<br>「時期が171-0##01月から登録後のの方で約4回線接合発気がご考慮されない方は「約64回線接合発気が用用」を「得会」にチェックし「次へ」ボタンを押し、内容をご確認の上、設定状態を「確定」してください。<br>※(得会」を現代して約969回アカウントからは支払/再報は相称されません/用算料度する客合は登録からやり着してください。 |                           |
|                                                                                                    |                           |
| R6 X/                                                                                                    | ①PavPal 登録・変更のボタンをクリックして  |
| PavPal                                                                                                    | ノギャル                      |
|                                                                                                    |                           |
| PayPalで支払う                                                                                                    |                           |
| 開始するにはこの者さまのメールアドレスまたは美栄電話番号を<br>入力してください。                                                                                                    |                           |
| AND CARCES S                                                                                                    |                           |
| アドレスまたは携帯電話番号 ②PayPalのアカウントを持っている方は、その情報を登録                                                                                                    |                           |
|                                                                                                    |                           |
|                                                                                                    |                           |
| ▲ アカウントがない方は、アカウントを開設してください。                                                                                                    |                           |
| □□□□□□□□□□□□□□□□□□□□□□□□□□□□□□□□□□□□□                                                                                                    |                           |
|                                                                                                    | いまれれににってやす桃さとためてくたらい。     |
| アカウントを開設する                                                                                                    |                           |
|                                                                                                    |                           |
|                                                                                                    |                           |

## <6>「自動引落」を選択される方(「自動引落申込・変更」をクリックされた場合)

| 自動引落利用申込情報                                          |
|-----------------------------------------------------|
| 顧客番号                                                |
|                                                     |
| *自動引落利用申込用紙に記載する利用者の顧客番号です                          |
|                                                     |
| 中国自に記載した氏で白い弦小でれます                                  |
| 7J/b+                                               |
| 申込書に記載したフリガナが表示されます                                 |
| *自動引落利用申込用紙に記載する氏名はシステム内で利用している氏名と異なる場合があります        |
|                                                     |
| 中以受付日                                               |
| <b>▼</b> 月 <b>▼</b> 日                               |
| *申込受付日は利用申込用紙がセンターにて受け付けた日付です                       |
|                                                     |
| 利用者用利用申込用紙のダウンロード                                   |
| 自動引落の申込みは書面のみで受け付けております。下記より申込み用紙をダウンロードし、印刷してください。 |
| 記入例を参考に、必要事項を明記し事務局まで提出してください。                      |
| <b></b>                                             |
| (記入例)預金口座振替依賴書兼自動払込利用申込書                            |
|                                                     |

書類でのお申し込み後のお引き落としとなりますので、お引き落としまでお時間がかかります。
※ご入会時の会費納入にご利用の場合は、書類が事務局に届いた日を入会日といたします。

- ①「預金口座振替依頼書兼自動払込利用申込書」 をクリックして、書類をダウンロードし、印刷 してください。
  - 書類に必要事項をご記入の上、学会事務局まで 提出してください。
- ※「(記入例)預金口座振替依頼書兼自動払込 利用申込書」をクリックすると、記入例を ダウンロードできます。

### <7> 会費のお支払い状況の確認および領収証の発行

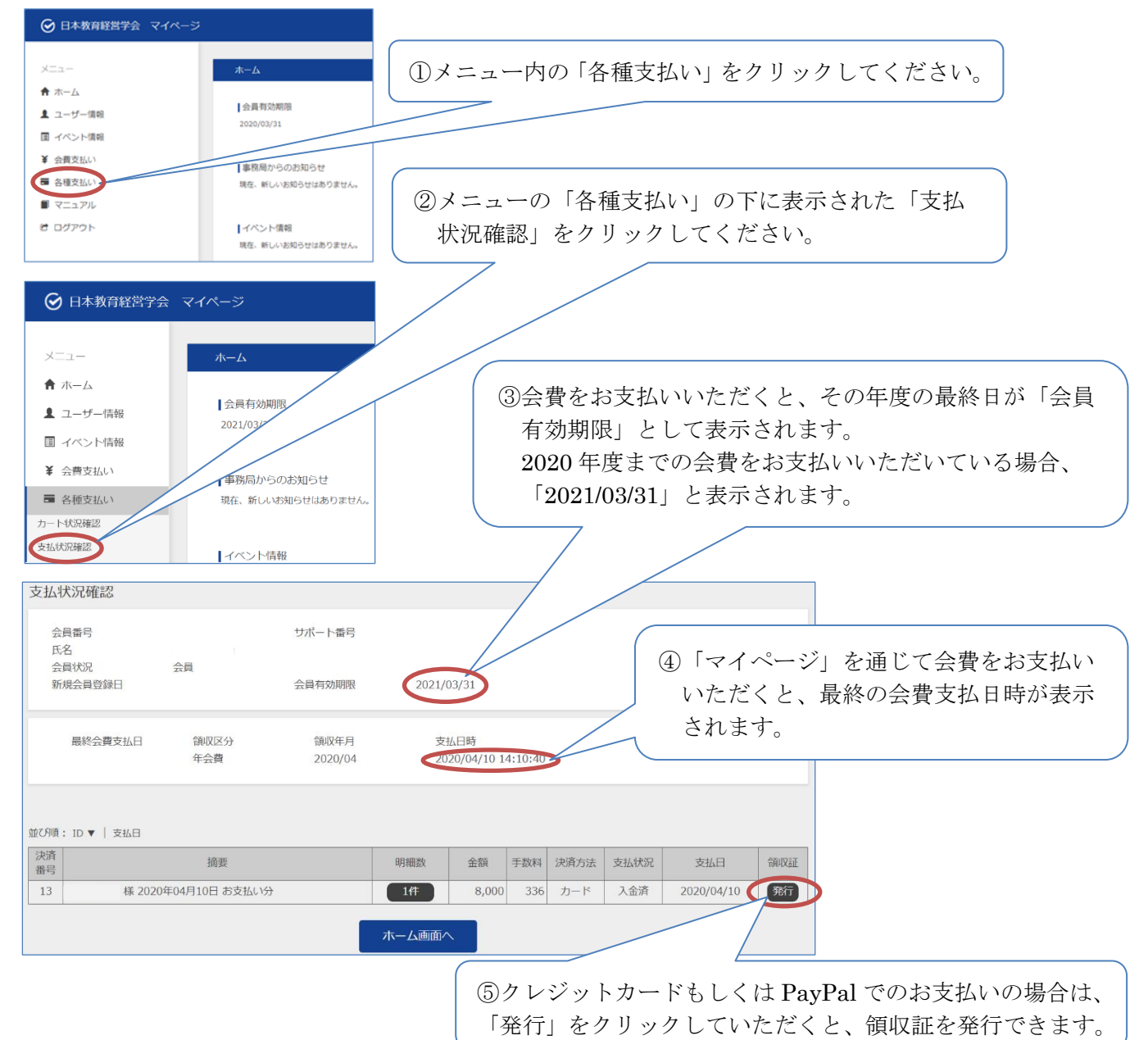

4